## 実践報告

# 有限要素法の取り組み — 身近になったCAE —

北陸ポリテクカレッジ 生産技術科 増川 一郎 (北陸職業能力開発大学校)

## 1. はじめに

近年,有限要素法解析の取り組みが数多くの企業 で行われるようになった。ハードウェアの高性能化 と低価格化に伴い,数多くのCAEユーザが誕生した。 とりわけパソコンの高機能化と低価格化およびオペ レーションシステムのMS-Windowsの普及が利用者 の拡大を押し進めた。

かつてCAEは、時間と費用が高くつくものとされ、 CAEを使いこなすには特別な知識と技能が必要であった。要素の分割法や境界条件設定、解析結果の評価法など、有限要素法特有の難解さのため設計技術者とは別に解析を専門に行う解析技術者が存在していた。

コンピュータの発達に伴い,CAEは,設計技術者 自身が使用することを意識し,使い易さに重点を置 いたソフトウェア開発が行われ,簡単な操作方法で 時間を掛けずに解析が可能となるものも登場してい る。たとえ有限要素法の理論を知らなくても,マニ ュアルに従ってパラメータを入力し,計算を実行す れば変位や応力などの何らかの出力結果を得ること ができるようになっている。

しかし、これは適切な解析を実行し、信頼性のあ る解析結果を得た保証まで行う訳ではない。いいか えるならば、CAEユーザ自身が解析条件の設定から 結果の判断までの責任を負うことになり、CAEがユ ーザの抱える問題の答えを予言するものではないこ とを意識しなければならない。そのため、CAEユー ザは,有限要素解析を適切に実行し満足する解答を 得るための能力を養う必要があり,有限要素解析の 理論,数学,コンピュータ,各種力学など多岐の分 野にわたる知識やノウハウの習得が要求される。

通常,上記の知識やノウハウの習得には,多くの 時間を要する。そのため当校では,段階的かつ効果 的に有限要素法の理論の習得や,ノウハウの習得を 目的としたセミナーや専門課程訓練を実施している。

本報では、これから有限要素法解析プログラムを 導入しようと考えている方を対象として、比較的簡 単に有限要素法解析に慣れ親しむことができ、低価 格で購入しやすい商用汎用有限要素法プログラム (MSC/NASTRAN for Windows評価版(以下, MSC/NASTRANと示す))を使用して行った線形構 造解析例を紹介し、これから有限要素法解析に取り 組もうと考えている方の一助となれば幸いと考え、 報告を行う。

## 2. MSC/NASTRANの特徴

NASTRANは、30年以上前NASAにより誕生し、 現在もなお汎用構造解析プログラムとして中核的な 役割を果たしている。稼働するコンピュータ環境も 時代とともに変化し、大型汎用コンピュータ、スー

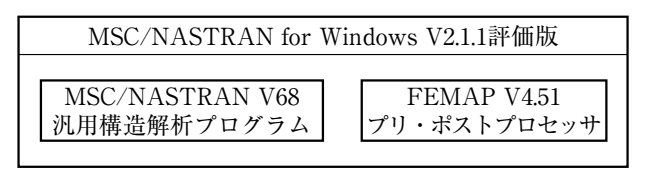

図1 MSC/NASTRANのシステム構成

パーコンピュータ,ワークステーションなどで利用 されてきた。現在,MSC/NASTRANへと発展し, パソコン上のWindows環境のもとで稼働し,解析計 算機能とともにプリ・ポストプロセッサーを統合さ せた解析環境を実現している。そして,解析モデル の作成から解析計算や解析結果の表示までの一連の 作業を連続的に実行することが可能である。図1に は,MSC/NASTRANのシステム構成を示す。

## 3. 使用機器

当校の機械系で使用可能なコンピュータシステム には、ワークステーションとパソコンの2つのタイ プがある。

時代の流れは「ダウンサイジング」ということで、 パソコンが主流となっている。そしてパソコン上で 稼働する応用ソフトウェアは、マイクロソフト社の Windowsに準拠したユーザインターフェースを備え、 統一した操作環境を実現している。

構造解析用ソフトウェアに関しても上記事項があ てはまり,使いやすさに重点を置き,簡単な操作方 法で時間を掛けずに解析が可能となるものまで出現

表1 解析環境

ハードウェア ・本体:HP Vectra VL 6/333 ・CPU:Pentium® Pro 233 MHZ ・メモリ:128MB ・ハードディスク:内蔵IDE8GB ・モニタ:21インチ ・グラフィックス:OpenGL ソフトウェア ・OS:Windows NT Ver.40 ・モデラー:AutoCAD LT97 ・汎用構造解析ソフトウェア: MSC/NASTRAN for Windows V2.1.1 評価版 【プリプロセッサー:FEMAP V4.51 ソルバー:MSC/NASTRAN V68 ポストプロセッサー:FEMAP V4.51 している。表1には、MSC/NASTRANを使用した 解析環境を示す。

## 4. 解析の対象と解析作業の流れ

今回の例では、有限要素法解析に慣れ親しむこと を目的として、MSC/NASTRANを使用し身近な製 品の強度解析を行うものとする。一般になじみが深 い製品であり、日常的に力を繰り返し受けた状態と なっており、時として壊れてしまう場合もあるもの を対象とする。また、当校のMSC/NASTRANは評 価版の構造解析ソフトウェアであるため、ソフトウ ェアの制約条件により使用できる節点数と要素数が 限定されている。上記事項を満足する条件より鍵

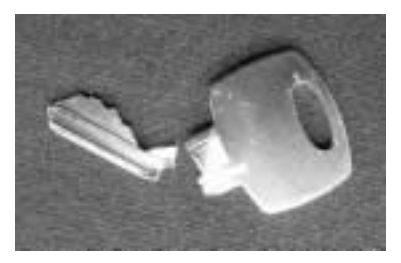

図2 解析対象の鍵

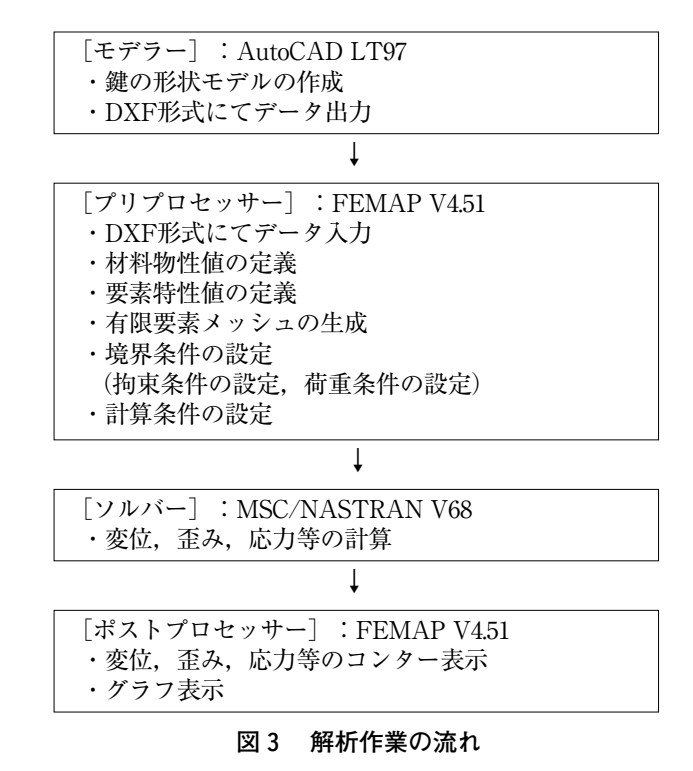

(キー)を解析の対象とする。読者のなかには、開け にくい鍵を無理にこじ開けようとして鍵をねじ切っ た経験のある方もいらっしゃるのではないだろうか。
図2には、解析対象とする鍵を示し、図3には MSC/NASTRANを使用した解析作業の流れを示す。

## 5. 解析作業の詳細

## 5.1 形状モデルの作成

鍵の形状作成は、2次元CADのAutoCADにより 行う。鍵の特徴を最も表している正面図を、直線と 円弧およびスプラインコマンドにて作図する。通常, 解析で使用する形状モデルは,解析コストを削減す ることを目的として、フィレット部や面取り部、穴 などを省略した簡略単純形状で解析を行う場合が多 い。しかし、今回の解析では、初心者にもわかりや すく説明を行うことを目的としているため、鍵の形 状そのものを扱うことにする。また、寸法線や注釈 などもCAD機能により入力可能であるが、CAEでは、 寸法や注釈などは不必要となるので鍵の形状のみを 作図する。形状作成後、プリプロセッサーの FEMAPでこのCADデータを読み込ませるために、 パソコンCAD界でデータ交換に数多く使用されてい る中間ファイルのDXFフォーマットにより鍵の形状 データを出力する。図4に、AutoCADで作成した鍵 のモデル形状を示す。

#### 5.2 有限要素法モデルの作成

(1) DXF形式にて形状データ入力

有限要素法モデルの作成は,DXFによるデータの 読み込みから始まる。CADで作成した鍵の形状デー タより有限要素法解析用データを作成するために, プリプロセッサーのFEMAPにCADデータを読み込 ませる。FEMAPは,数多くのCADソフトウェアや CAEソフトウェアへのインターフェースを備えてい る。図5には,CADデータを読み込んだ様子を示す。

(2) 材料物性値の定義

材料物性値の定義では、縦弾性係数(206GPa),

図4 CADで作成した鍵モデル形状

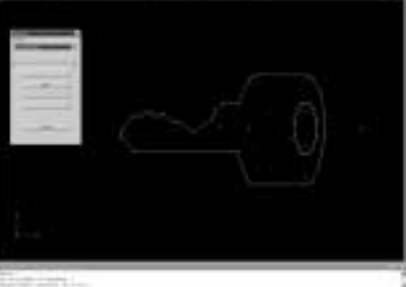

図5 CADデータの読み込み

| i Her                                                                                                    | 144 100 1000                                                                                                    | diam'r  |         |
|----------------------------------------------------------------------------------------------------|----------------------------------------------------------------------------------------------------|---------|---------|
| The local division of the local division of the local division of |                                                                                                    | Barrist | 14-18-1 |
| Top Trades                                                                                                    |                                                                                                    | -       |         |
| antes II                                                                                                    | > 1                                                                                                    |         | -       |
|                                                                                                    |                                                                                                    | and -   | 1 200 1 |
| identiti i                                                                                                    | 1.1                                                                                                    |         | 417-1   |
| 1000 B                                                                                                    | the second second secon | 100     | line 1  |

図6 材料物性値の設定

表 2 材料物性值

| 材              | 料  |       | アルミニウム   | 鋼          | 銅       |
|----------------|----|-------|----------|------------|---------|
| YoungsModulus  | Е  | 縦弾性係数 | 0.65~0.8 | 2.0~2.15   | 0.9~1.1 |
| ShearModulus   | G  | 横弾性係数 | 0.27     | 0.81       | 0.39    |
| Poisson'sRatio | nu | ポアソン比 | 0.34     | 0.28~0.3   | 0.33    |
| ExpansionCoff  | а  | 線膨張係数 | 23.9     | 9.58~11.6  | 16.5    |
| Conductivity   | k  | 熱伝導率  | 190.5    | 38~52      | 338     |
| SpecificHeat   | Ср | 比熱    | 0.215    | 0.11~0.124 | 0.092   |
| MassDensity    |    | 質量密度  | 2.7      | 7.85       | 8.89    |

ポアソン比(0.3)および密度(7.8×10<sup>6</sup>kg/mm<sup>3</sup>)の 設定を行う。解析計算が弾性範囲のみの線形解析計 算となるため設定する項目は少ない。表2には,代 表的な金属材料のアルミニウム,鋼,鋼の材料物性 値のなかから線形解析で必要とされる値のみを示す。 また図6には,MSC/NASTRANによる材料物性値 を設定する様子を示す。

|   |                     | Hard In The Party of the Party of the Party |
|---|---------------------|----------------------------------------------------------------------------------------------------|
| 2 | there is the second |                                                                                                    |
|   | ami + () ()         | tana Property of                                                                                                    |
| - | the state           | Understandy I true part -                                                                                                    |
|   | lactor fr           | ine i ine i ine i                                                                                                    |

## 図7 要素特性値の設定

表3 要素の特徴

|     | 分類                        | 特徴                                               |
|-----|---------------------------|--------------------------------------------------|
| 線要素 | ロッド要素<br>(Rod)            | 引張り,圧縮,ねじりの剛性をもつ,曲<br>げ,せん断の特性持たない               |
|     | ビーム要素<br>(Beam)           | 引張り,圧縮,ねじり,曲げ,せん断の<br>剛性をもつ                      |
|     | 膜要素<br>(Membrane)         | 面内力にのみ抵抗を示す<br>(平面応力要素)                          |
| 面要素 | 曲げ板要素<br>(Bending)        | 面外曲げのみ抵抗を示す                                      |
|     | 板要素<br>(Plate)            | 面内曲げ,せん断,面外曲げに抵抗<br>を示す(シェル要素)                   |
|     | 平面ひずみ要素<br>(Plane Strain) | 奥行方向の非常に厚いモデルに使<br>用,奥行方向にひずみが変化しない              |
| 体要素 | 軸対称要素<br>(Axisymmetric)   | ある軸に断面を回転して得られるソ<br>リッド構造物を断面のみの2次元要<br>素でモデル化する |
|     | ソリッド要素<br>(Solid)         | 3次元のソリッド構造をモデル化する                                |

#### (3) 要素特性値の定義

MSC/NASTRANで使用可能な要素タイプは,線 要素,面要素,体要素,その他の要素がある。これ らの要素タイプは,さらに保有剛性や使用範囲など の特徴ごとに複数の要素に分類することができる。

また,有限要素モデル内の各要素は,要素特性値 をもつ。要素特性値とは,各要素の特徴を示す値で あり,線要素であれば,断面二次モーメントや,断 面積等,面要素であれば,板厚や荷重の方向による 使用範囲が例としてあげられる。図7には,シェル 要素の要素特性値を設定する様子を示す。シェル要 素は面で構成されるため厚みに関する情報は要素特 性値で持ち,鍵の板厚が2mmの要素特性値を Thicknessで定義する。また,表3には代表的な要素 の特徴をまとめる。 有限要素メッシュの生成では、プリプロセッサー の機能により、節点と要素からなる有限要素法モデ ルを作成する。モデル内に存在する要素の数は、解 析精度と解析時間に影響を及ぼす。要素数が多いほ ど解析精度は高くなる反面、解析コスト(解析時間 とディスク容量)を費やしてしまう。そこで、要素 のサイズはモデル全体で一様ではなくモデル内の重 要部分は細かく要素分割し、そうでない部分では大 きめのサイズの要素として分割を行い、モデルの総 自由度を少なくする。ここで自由度とは、有限要素 分割された節点の内、1つの節点が取り得るXYZ方 向の移動とXYZ軸回りの回転であり、モデルに含ま れる自由度に2乗して解析コストを費やしてしまう。 そのため作業者は、モデル中の総自由度を抑制し、 解析コストを抑えつつ解析精度を保つ必要がある。

また,要素形状の品質も解析精度に影響を与える。 要素の形状には理想形状があり,その理想形状より 外れるにつれて,要素の品質は低下し,解析精度が 悪くなる。極端に品質が悪い場合には,解析計算が 途中でエラーを起こしストップしてしまう場合があ り,要素の品質を表す項目として,歪み,ストレッ チ,アスペクト比,そり等がある。

節点と要素は1つ1つ作成することもできるが、 今回の例では、手間を掛けないで解析を行う目的の ため、自動メッシング機能により有限要素メッシュを 生成する。通常形状モデルは直線と円弧で構成される 閉じた境界(Boundary)を持ち、MSC/NASTRAN は、その境界(Boundary)内に節点や要素を自動生

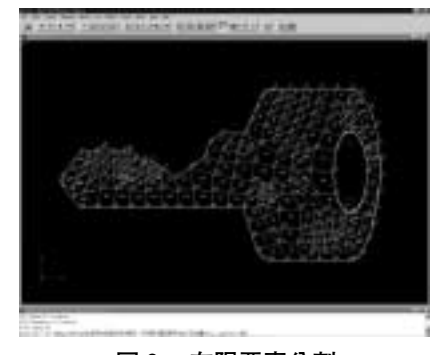

図 8 有限要素分割

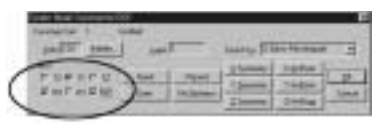

図9 拘束条件設定

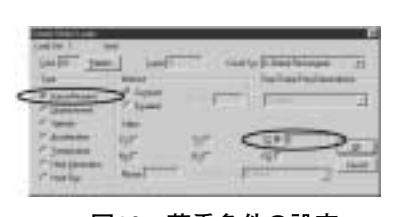

図10 荷重条件の設定

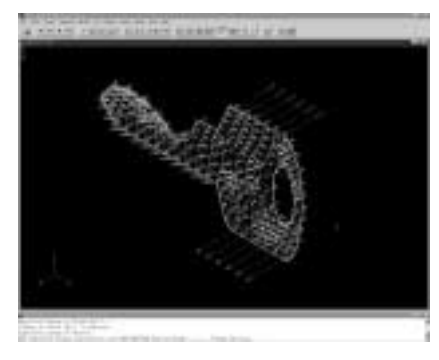

図11 有限要素法モデル

成させる機能を持つ。図8には,自動分割機能により要素分割を行った様子を示す。

(5) 境界条件の設定

境界条件の設定では、拘束条件と荷重条件の設定 を行う。拘束条件は、モデル内に存在する節点の自 由度を拘束し解析対象物が荷重を受けたことにより 移動してしまう剛体移動(エラー)を抑制する。通 常、節点は最大6自由度を持ち、XYZ方向の並進自 由度と、XYZ軸回りの回転自由度を持つ。そして拘 束条件により、すべての方向の自由度がモデル全体 のいずれかの節点で拘束されている必要がある。図 9には、拘束条件の設定を行った様子を示す。拘束 条件は、拘束を行う節点を選択した後、6自由度の 内のどの自由度を拘束するかを設定する。図中のTY のチェックマークは、Y軸方向の並進自由度を、RX とRZのチェックマークは、X軸とZ軸回りの回転の 自由度を拘束する状態を作り出す。

荷重条件の設定では,現実の荷重を有限要素法特 有の節点荷重に置き換え鍵をひねる状態を作り出す。

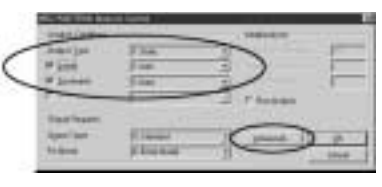

図12 計算条件の設定

鍵の取っ手部分の上部と下部に同一な大きさで力の 向きが正反対となる荷重を設定する。今回の例では 乙方向(紙面に対して垂直方向)に180Nずつの荷重 を定義する。図10には,荷重条件の設定を行った様 子を示す。図中のTZのチェックマークと値の3は, 鍵取っ手部辺上の6つの節点に対して,3kgfの荷重 を乙方向に負荷する状態を作り出す。また,図11に は,要素分割および境界条件設定後の有限要素法モ デルを示す。

#### 5.3 解析の実行

MSC/NASTRANは、標準で線形解析ソルバーを 装備している。線形解析ソルバーでは、線形静解 析・正規モード動解析・定常熱伝導解析・線形座屈 解析・ポテンシャルフロー解析を実行することがで きる。

今回の鍵の解析では線形静解析を選択する。通常 の鍵の使用条件下では,弾性範囲内に収まると想定 される。図12には,計算条件の設定の様子を示す。 解析結果のデフォルトの出力では,応力と変位,ひ ずみエネルギーのみが選択されている。出力される 計算結果は膨大なデータとなるため,ひずみなどの デフォルト以外の解析結果をポストプロセッサーで 表示したいときには,この計算条件により明示的に 指示しなければならない。

## 5.4 結果の評価

解析結果の評価は,解析結果を表示させるプログ ラムであるポストプロセッサーで確認する。解析結 果は,節点の変位,応力,ひずみ等で出力される。 そして,この解析結果のなかから何をどのように表 示するか選択する。表示の種類としては,XYグラフ,

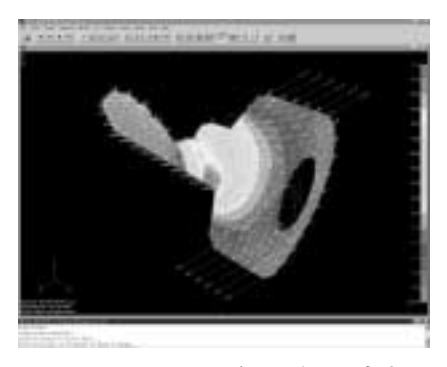

図13 フォン・ミーゼスの応力

|                                                           | 対応材料                                                           | 特徴                                                                                                    |
|-----------------------------------------------------------|----------------------------------------------------------------|----------------------------------------------------------------------------------------------------|
| 最大せん断応力説<br>「トレスカの説」<br>(Maximum Shear)                   | <ul> <li>・比較的伸</li> <li>びの大きい</li> <li>材料</li> </ul>           | ・ある点に働く最大せん<br>断応力が,その材料の固<br>有の値に達したとき降伏<br>が生じるとする                                                                        |
| 最大主応力説<br>(Maximum Principal)                             | <ul> <li>・脆性材料</li> <li>(鋳鉄, コン<br/>クリート, ガ<br/>ラス)</li> </ul> | ・ある点に働く最大応力<br>が、その材料の固有の値<br>に達したとき降伏が生じ<br>るとする                                                                           |
| せん断ひずみエネル<br>ギー説<br>「フォン・ミーゼス説」<br>「相当応力説」<br>(Von Mises) | <ul> <li>・延性に富</li> <li>む材料</li> <li>(金属材料)</li> </ul>         | ・ある点に働くせん断ひ<br>ずみエネルギーが,その<br>材料の固有の値に達した<br>とき降伏が生じるとする<br>・相当応力は降伏判定に<br>適している<br>・応力値は全て+値とな<br>るので引張応力と圧縮応<br>力の区別がつかない |

表 4 各種応力説

変形図,コンター図等がある。今回の例題のような 強度解析では,変位と応力が重要となり,変位結果 はXYZの各軸での並進変位と回転変位で表される。 また応力計算結果の表示は,最大せん断応力説,最 大主応力説,せん断ひずみエネルギー説(フォン・ ミーゼス説)より選択して表示でき,また各座標軸 方向の応力に分解した表示も可能である。図13には 鍵に作用するフォン・ミーゼスの応力を示す。鍵が 荷重によって変形する状態を,変形図に倍率を掛け て拡大表示させることにより,どのような変形が起 こるのかわかりやすく表示される。今回の解析結果 では,鍵の付け根の部分に応力が一番集中している ことが判明し,この部分が破壊すると予想できる。 そして,図2に示すように実際の鍵もこの部分より破 壊している。また,表4には各種応力説をまとめる。

## 6.まとめ

本報では,低価格で購入しやすい商用構造解析プ ログラムを使用して,鍵(キー)の強度・剛性解析 を例題に有限要素法を用いた構造解析手法と解析教 育の1つの取り組みについて報告した。

有限要素法にみられるコンピュータシミュレーションを用いた手法は,当初,試作や実験が不可能に 近い,航空宇宙や造船の分野で用いられていた。

そして現在は、あらゆる製造業において製品の強 度や振動、熱や流体の流れ、電場や磁場などの問題 が従来の手計算に置き換わりつつある。有限要素解 析を中心とした解析手法が数多く導入されており、 設計・開発の場においては、無視することができな い不可欠なツールとなっている。

読者のなかには、有限要素法解析手法の有効性と 重要性を認識してはいるが、構造解析用ソフトウェ アの価格は一般に高額であり、容易に購入するわけ にはいかないと考えていらっしゃる方も多いのでは ないだろうか。当校で一部試験的に購入し使用して いるMSC/NASTRANは、評価版であり使用できる 節点数や要素数に制限があるものの、それ以外は何 ら正式版と機能が全く変わらない仕様となっている。 価格も5万円くらいと購入しやすくなっており、こ れから有限要素法解析を始められようと考えられる 方にとって良い教材である。これにより解析の練習 と経験を積み、有限要素法解析手法のノウハウをマ スターした後、本格的な解析を行う体制を整えるこ とも良い方法ではないかと考える。

#### 〈参考文献〉

- 1) 岸正彦・岩崎博:『パソコンによる有限要素法解析技術』,三井造船システム技研株式会社.
- MSC/NASTRAN for Windowsアプリケーションマニ ュアル解説書』,日本エムエスシー株式会社.
- 3)川井忠彦ほか:『機械技術者のための有限要素法入門』, オーム社.
- 4) 三好俊郎: 『有限要素法入門 改訂版』, 培風館.
- 5) 西村尚: 『ポイントを学ぶ材料力学』, 丸善株式会社.